## 入札情報公開システムの利用方法

| NULL THE STATE OF THE STATE OF THE STAT | tt internet Explorer                                                                                                    |                                                                                                    |                                                                                                    | _ C* 🔀                |
|----------------------------------------------------------------------------------------------------|----------------------------------------------------------------------------------------------------|----------------------------------------------------------------------------------------------------|----------------------------------------------------------------------------------------------------|-----------------------|
| ファイル(七) 編集(1) 表示(2) お茶に入り                                                                                                    | DIBI 19-1470 A16780                                                                                                    |                                                                                                    |                                                                                                    | A                     |
| 3 Ro · 3 · 2 · 6                                                                                                    | 🔎 🕼 🕤 🚱 олужан 👷 🕞 🖓                                                                                                    | i 🗔 🛍 🖏 👘                                                                                                    |                                                                                                    |                       |
| 719220 https://windowwyk.ebid.prefa                                                                                                    | aitamele,jp/koukei/do/KF000ShowAction                                                                                                    |                                                                                                    |                                                                                                    | 💌 🛃 faith 1956 **     |
| 800 · 💽 🔍 91%                                                                                                    | 検索・ 🧷 🍯 医糖 🦉 英称 📓 和                                                                                                    | 英 @西西秋末 17-1-2                                                                                                    | 企業情報 ♀ 教えて!                                                                                                    |                       |
| ANNI/                                                                                                    | No. of Concession, Name                                                                                                    | PE                                                                                                    | The state                                                                                                    | 1987 A                |
| 入札情報公開シス                                                                                                    | <u>テム</u>                                                                                                    | Maderia                                                                                                    | APRIL 1                                                                                                    |                       |
| 12 CALCONTROL CO                                                                                                    | الشعر                                                                                                    | 1000                                                                                                    | (Receiv)                                                                                                    |                       |
|                                                                                                    | 入札情報公                                                                                                    | 開サービス                                                                                                    |                                                                                                    |                       |
|                                                                                                    |                                                                                                    |                                                                                                    |                                                                                                    |                       |
|                                                                                                    | - Church State Martine Church Ant                                                                                                    | ANS 2 2010 1 2010 2010                                                                                                    | ( retu                                                                                                    |                       |
|                                                                                                    |                                                                                                    |                                                                                                    |                                                                                                    |                       |
|                                                                                                    | 調速補助名                                                                                                    | 法局市 图                                                                                                    |                                                                                                    |                       |
|                                                                                                    | 部務名                                                                                                    | 指定しない w                                                                                                    |                                                                                                    |                       |
|                                                                                                    | 課問名                                                                                                    | 指定しない M                                                                                                    |                                                                                                    |                       |
|                                                                                                    |                                                                                                    |                                                                                                    |                                                                                                    |                       |
|                                                                                                    | 建挤工家 挤抖,提著,谢装                                                                                                    | 十大集团维持获得                                                                                                    | 物品等                                                                                                    |                       |
|                                                                                                    | COLUMN FOR STREET                                                                                                    | -Loron Book Fridance                                                                                                    | 1000.00                                                                                                    |                       |
|                                                                                                    |                                                                                                    |                                                                                                    |                                                                                                    |                       |
|                                                                                                    |                                                                                                    |                                                                                                    |                                                                                                    |                       |
|                                                                                                    |                                                                                                    |                                                                                                    |                                                                                                    |                       |
|                                                                                                    |                                                                                                    |                                                                                                    |                                                                                                    |                       |
|                                                                                                    |                                                                                                    |                                                                                                    |                                                                                                    |                       |
|                                                                                                    |                                                                                                    |                                                                                                    |                                                                                                    |                       |
|                                                                                                    |                                                                                                    |                                                                                                    |                                                                                                    |                       |
|                                                                                                    |                                                                                                    |                                                                                                    |                                                                                                    |                       |
| そうが表示されました                                                                                                    |                                                                                                    |                                                                                                    |                                                                                                    | 😂 💣 408-29F           |
|                                                                                                    |                                                                                                    | 4110g                                                                                                    | The second second second                                                                                                    | 100 C 11 0 00 11 1998 |
|                                                                                                    | 100. 000/00/00/00/00/00/00/00/00/00/00/00/00                                                                                                    | dirise.                                                                                                    | C                                                                                                    | (E) (                 |
|                                                                                                    |                                                                                                    |                                                                                                    |                                                                                                    | (E.C. 4 2 1 C. 198)   |
| <ol> <li>調達機関名の▼</li> </ol>                                                                                                    | にカーソルを合わせ「鴻                                                                                                    | 影巣市」を選択                                                                                                    |                                                                                                    |                       |
| <ol> <li>調達機関名の▼</li> <li></li></ol>                                                                                                    | にカーソルを合わせ「漲                                                                                                    | 選市」を選択                                                                                                    | See Los Allel and and                                                                                                    |                       |
| <ol> <li>1) 調達機関名の▼</li> <li>2) 閲覧したい業務</li> </ol>                                                                                                    | にカーソルを合わせ「瀕<br>をクリック (例)建設                                                                                                    | 巣市」を選択<br>工事 など                                                                                                    |                                                                                                    |                       |
| <ol> <li>1) 調達機関名の▼</li> <li>2) 閲覧したい業務</li> </ol>                                                                                                    | にカーソルを合わせ「鴻<br>をクリック (例)建設                                                                                                    | 弾市」を選択<br>て事など                                                                                                    |                                                                                                    |                       |
| <ol> <li>1) 調達機関名の▼</li> <li>2) 閲覧したい業務</li> </ol>                                                                                                    | にカーソルを合わせ「漲<br>をクリック (例)建設                                                                                                    | 9巣市」を選択<br>2工事 など                                                                                                    |                                                                                                    |                       |
| <ol> <li>調達機関名の▼</li> <li>閲覧したい業務</li> </ol>                                                                                                    | にカーソルを合わせ「漲<br>をクリック (例)建設                                                                                                    | 9巣市」を選択<br>2工事 など                                                                                                    |                                                                                                    |                       |
| <ol> <li>調達機関名の▼</li> <li>閲覧したい業務</li> <li>スに知道公司2374 - Microsoft</li> <li>2/142 単単ひ またが ままにか</li> </ol>                                                                                                    | にカーソルを合わせ「漲<br>をクリック (例)建設                                                                                                    | 9巣市」を選択<br>2工事 など                                                                                                    |                                                                                                    |                       |
| <ol> <li>調達機関名の▼</li> <li>閲覧したい業務</li> <li>入LIME公式2.2 / MUROOD</li> <li>アイルビ 単レ 新丁 30% / 40% / 40% /</li></ol>      | にカーソルを合わせ「漲<br>をクリック (例)建設<br>themet Explorer<br>0(@) 2-400 ∧(5769<br>20まま☆5%に入り @) @+ @ 0                                                                                                    | 9単市」を選択<br>2工事 など                                                                                                    |                                                                                                    |                       |
| <ol> <li>調達機関名の▼</li> <li>閲覧したい業務</li> <li>入転転転公式2.754 - Microsof</li> <li>77(AE) 単単2.8572 - Microsof</li> <li>77(AE) 単単2.8572 - Microsof</li> <li>77(AE) 単単2.8572 - Microsof</li> <li>77(AE) 単単2.8572 - Microsof</li> <li>77(AE) 単単2.8572 - Microsof</li> <li>77(AE) 単単2.8572 - Microsof</li> </ol>                                                                                                    | にカーソルを合わせ「<br>をクリック (例) 建設<br>t Internet Explorer<br>D(0) ツールロ ヘルフロク<br>D 数本 かたねに入り の (の) での<br>attanks po fooder/do/300035tow/keton                                                                                                    | 9単市」を選択<br>2工事 など                                                                                                    |                                                                                                    |                       |
| <ol> <li>調達機関名の▼</li> <li>閲覧したい業務</li> <li>ALLA SALE AND ATA - Microsol</li> <li>ALLA SALE AND ATA - Microsol</li> <li>ALLA AND ATA - Microsol</li> <li>ALLA SALE AND ATA - Microsol</li> <li>ALLA SALE AND ATA - Microsol</li> <li>ALLA SALE AND ATA - Microsol</li> <li>ALLA SALE AND ATA - Microsol</li> <li>ALLA AND ATA - Microsol</li> <li>ALLA AND ATA - Microsol</li> <li>ALLA AND ATA - Microsol</li> <li>ALLA AND ATA - Microsol</li> <li>ALLA AND ATA - Microsol</li> <li>ALLA AND ATA - Microsol</li> <li>ALLA AND ATA - Microsol</li> <li>ALLA AND ATA - Microsol</li> <li>ALLA AND ATA - Mi</li></ol>                                                                                                    | kt. レカーソルを合わせ「<br>をクリック (例) 建設<br>tt Internet Explorer<br>D(0) ツール① ヘルフセク<br>● *** ☆ おねに入り ④ ● * ● □<br>■ *** ☆ おねに入り ④ ● * ● □<br>■ *** ☆ おねに入り ④ ● * ● □<br>■ *** ☆ おねに入り ● ● * ● □                                                                                                    | 9単市」を選択<br>(工事 など<br>■■■ 2 3<br>■■ 2 3                                                                                                    | DERIAM ORACI                                                                                                    |                       |
| <ol> <li>調達機関名の▼</li> <li>閲覧したい業務</li> <li>ALLA SALE AND ATA - Microsol</li> <li>ALLA SALE ATA - Microsol</li> <li>ALLA SALE ATA - Microsol</li> <li>ALLA ATA - Microsol</li> <li>ALLA ATA - Microsol</li> <li>ALLA ATA - Microsol</li> <li>ALLA ATA - Microsol</li> <li>ALLA ATA - Microsol</li> <li>ALLA ATA - Microsol</li> <li>ALLA ATA - Microsol</li> <li>ALLA ATA - Microsol</li> <li>ALLA ATA - Microsol</li> <li>ALLA ATA - Microsol</li> <li>ALLA ATA - Microsol&lt;</li></ol>                                                                                                    | <ul> <li>にカーソルを合わせ「渡<br/>をクリック (例)建設</li> <li>there Explorer</li> <li>ウリック (例)建設</li> <li>ためでのののののののののののののののののののののののののののののののののののの</li></ul>                                                                                                    | 9<br>巣市」を選択<br>まなど<br>■■■■■■■■■■■■■■■■■■■■■■■■■■■■■■■■■■■                                                                                                    | DERIAM ORACI                                                                                                    |                       |
| <ol> <li>調達機関名の▼</li> <li>閲覧したい業務</li> <li>人には (公正)ス7ム - Microsol</li> <li>アイルビ 単和 D 在市公 おおにつ</li> <li>アイルビ 単和 D 在市公 おおにつ</li> <li>アイルビ 単和 D 在市公 おおにつ</li> <li>アレン (公正)、</li> </ol>                                                                                                    | km (アンドロン (1993)<br>にカーソルを合わせ「<br>をクリック (例) 建設<br>the second Contraction<br>(例) 2-4-00 へは7000<br>(例) 2-4-00 へは7000<br>(別) 2-4-00 へは7000<br>(別) 2-4-00 へは7000<br>(別) 2-4-00 へは7000<br>(別) 2-4-00 へは7000<br>(別) 2-4-00 (別) 2-4-00 (別)<br>(別) 2-4-00 (別) 2-4-00 (別)<br>(別) 2-4-00 (\square) 2-4-00 (\square)<br>(\square) 2-4-00 (\square) 2-4-00 (\square)<br>(\square) 2-4-00 (\square) 2-4-00 (\square)<br>(\square) 2-4-00 (\square) 2-4-00 (\square)<br>(\square) 2-4-00 (\square) 2-4-00 (\square)<br>(\square) 2-4-00 (\square) 2-4-                                                                                                    | 9<br>巣市」を選択<br>まなど<br>■■■■■■■■■■■■■■■■■■■■■■■■■■■■■■■■■■■                                                                                                    | LERIAH ORACI                                                                                                    |                       |
| <ol> <li>調達機関名の▼</li> <li>閲覧したい業務</li> <li>ALLANSALEDX75 - Microsol</li> <li>オームのの単位のない業務</li> <li>オームのの単位のないまた。</li> <li>オームのの単位のないまた。</li> <li>スームのの単位のないまた。</li> <li>スームののマームの、</li> </ol>                                                                                                    | <ul> <li>にカーソルを合わせ「渡<br/>をクリック (例)建設</li> <li>there Explores</li> <li>0(9) ツーム() へ(5709)</li> <li>しま かられに入り、</li> <li>しま かられに入り、</li> <li>しま かられに入り、</li> <li>しま かられに入り、</li> <li>しま かられに入り、</li> <li>しま かられていたい</li> <li>しま かられていたい</li> <li>しま かられていたい</li> </ul>                                                                                                    | <ul> <li>○ 単本</li> <li>○ 単本</li> <li>● 単本</li> </ul>                                                                                                    |                                                                                                    |                       |
| <ol> <li>調達機関名の▼</li> <li>閲覧したい業務</li> <li>人にもちたごろステム - Microsol</li> <li>スにもちたごろステム - Microsol</li> <li>スにもちたごろステム - Microsol</li> <li>スロークローク</li> <li>スロークローク</li> <li>スローク</li> <li>スローク</li> <li>スロ</li></ol>                                                                                                    | <ul> <li>にカーソルを合わせ「渡<br/>をクリック (例)建設</li> <li>there t Explorer</li> <li>0(e) 2-440 へは240</li> <li>2 また、2 また、2 のののののののののののののののののののののののののののののののののののの</li></ul>                                                                                                    | <ul> <li>・・     <li>・・     <li>・     <li>・     <li>・     <li>・</li> <li>・</li> <li>・</li> <li>・</li> <li>・</li> <li>・</li> <li>・</li> <li>・</li> <li>・</li> <li>・</li> <li>・</li> <li>・</li> <li>・</li> <li>・</li> <li>・     <li>・</li> <li>・</li> <li>・<td>2 (2 PROVINCE)</td><td></td></li></li></li></li></li></li></li></ul>                                                                                                    | 2 (2 PROVINCE)                                                                                                    |                       |
| ① 調達機関名の▼<br>② 閲覧したい業務<br>③ ALLANGSEDX7L - Mercenol<br>7/4/2 編集 2 金元公 4 4/2/2007<br>7/4/2 編集 2 金元公 4 4/2/2007<br>7/4/2 金元公 4 4/2/2007<br>7/4/2 金元公 4 4/2/2007<br>7/4/2 金元公 4 4/2/2007<br>7/4/2 金元公 4 4/2/2007<br>7/4/2 金元公 4 4/2/2007<br>7/4/2 金元公 4 4/2/2007<br>7/4/2 金元公 4 4/2/2007<br>7/4/2 金元 5 4/2/2007<br>7/4/2 金元 5 4/2/2007<br>7/4/2 金元 5 4/2/2007<br>7/4/2 金元 5 4/2/2007<br>7/4/2 金元 5 4/2/2007<br>7/4/2 0 0 0 0 0 0 0 0 0 0 0 0 0 0 0 0 0 0 0                                                                                                    | にカーソルを合わせ「<br>をクリック (例) 建設<br>t Internet Explorer<br>0(8) ツー4(1) ヘルプセク<br>● 数本 会 おねこ入り ④ @・ @ ①<br>attanuk po/toxies/do/00003tow/ctor<br>株本 ・ ② - 1- ◎ 国政 ● 本本 ● 本<br>テム<br>- この                                                                                                    | <ul> <li>美市」を選択</li> <li>王事など</li> <li>二二、</li> <li>二二、</li> <li>二二、</li> <li>二二、</li> <li>調達情報の閲覧</li> <li>サイトロエムToologitation</li> </ul>                                                                                                    | <u>режини</u><br>режини<br>Т.                                                                                                    |                       |
| <ul> <li>□ 調達機関名の▼</li> <li>② 閲覧したい業務</li> <li>○ 人にも思いまかく またい業務</li> <li>○ 人にも思いまかく またい まろく</li> <li>○ 人にも思いまかく またい</li> <li>○ 人にも思いまかく またい</li> <li>○ 人にも思いたい</li> <li>○ 人にもたいまかく またい</li> <li>○ 人にもたい</li> <li>○ 人にもたい</li> <li>○ 人にもたい</li> <li>○ 人にもたい</li> </ul>                                                                                                    | <ul> <li>にカーソルを合わせ「源<br/>をクリック (例)建設</li> <li>there Explorer</li> <li>(例) 建設</li> <li>たんののではないないののからの</li> <li>(回) かられの(ないののののののののののののののののののののののののののののののののののの</li></ul>                                                                                                    | <ul> <li>第単市」を選択</li> <li>王事など</li> <li>第二章 第二章</li> <li>第二章 第二章</li> <li>第二章 第二章</li> <li>第二章 第二章</li> <li>第二章 第二章</li> <li>第二章 第二章</li> <li>第二章 第二章</li> <li>第二章 第二章</li> <li>第二章 第二章</li> <li>第二章 第二章</li> </ul>                                                                                                    |                                                                                                    |                       |
| <ul> <li>□ 調達機関名の▼</li> <li>② 閲覧したい業務</li> <li>○ 人工 1 日本 2 ステム - Marceod</li> <li>○ 人工 1 日本 2 ステム - Marceod</li> <li>○ ステム - Marceod</li> <li>○ ストム - Marceod</li> <li>○ ストム - Marceod</li> <li>○ ストム - Marceod</li></ul>                                                                                                    | km (アンドレン (1995)<br>にカーソルを合わせ「源<br>をクリック (例)建設<br>the internet Explorer<br>(例) 2-4① (月) (例) (例) (例) (例) (例) (例)<br>(例) 2-4① (月) (例) (例) (例) (例) (例) (例)<br>(例) 2-4① (月) (例) (例) (例) (例) (例) (例)<br>(例) (例) (例) (例) (例) (例) (例) (例) (例) (例)<br>(例) (例) (例) (例) (例) (例) (例) (例) (例) (例)                                                                                                    | <ul> <li>第単市」を選択</li> <li>王事など</li> <li>第二章 第二章</li> <li>第二章 第二章</li> <li>第二章 第二章</li> <li>第二章 第二章</li> <li>第二章 第二章</li> <li>第二章 第二章</li> <li>第二章 第二章</li> <li>第二章 第二章</li> <li>第二章 第二章</li> <li>第二章 第二章</li> <li>第二章 第二章</li> <li>第二章 第二章</li> <li>第二章 第二章</li> </ul>                                                                                                    | <u>режини</u><br>Франки<br>Т.                                                                                                    |                       |
| <ul> <li>① 調達機関名の▼</li> <li>② 閲覧したい業務</li> <li>③ 私転報報公園2354 - Merceod</li> <li>② 規覧したい業務</li> <li>○ 人口(AE) 編集() 表示() 法第424()</li> <li>○ (○ ○ ○ ○ ○ ○ ○ ○ ○ ○ ○ ○ ○ ○ ○ ○ ○ ○</li></ul>                                                                                                    | kt minute<br>たクリック (例)建設<br>t internet Explorer<br>0(0) 2-40 All 700<br>● ## ● BRUCAT ④ ● ● ● ● ● ● ● ● ● ● ● ● ● ● ● ● ● ●                                                                                                    | <ul> <li>第単市」を選択</li> <li>王事など</li> <li>第二章 第二章</li> <li>第二章 第二章</li> <li>第二章 第二章</li> <li>第二章 第二章</li> <li>第二章 第二章</li> <li>第二章 第二章</li> <li>第二章 第二章</li> <li>第二章 第二章</li> <li>第二章 第二章</li> <li>第二章 第二章</li> <li>第二章 第二章</li> <li>第二章 第二章</li> <li>第二章 第二章</li> <li>第二章 第二章</li> </ul>                                                                                                    | <u>режини</u><br>ражини<br>т.                                                                                                    |                       |
| <ul> <li>① 調達機関名の▼</li> <li>② 閲覧したい業務</li> <li>② 閲覧したい業務</li> <li>○ 人工 100000000000000000000000000000000000</li></ul>                                                                                                    | にカーソルを合わせ「源<br>をクリック (例)建設     there Explorer     100 9-40 ヘルウロ     ・ ・ ・ ・ ・ ・ ・ ・ ・ ・ ・ ・ ・ ・ ・ ・ ・                                                                                                    | <ul> <li>第単市」を選択</li> <li>王事など</li> <li>第二章 233</li> <li>第二章 333</li> <li>第二章 333</li></ul>                                                                                                    | <u>режнян</u> орда:<br>Т.                                                                                                    |                       |
| <ul> <li>① 調達機関名の▼</li> <li>② 閲覧したい業務</li> <li>② 閲覧したい業務</li> <li>○ 人工 100000000000000000000000000000000000</li></ul>                                                                                                    | にカーソルを合わせ「源<br>をクリック (例)建設     there Explorer     100 9-40 ヘルウロ     ・ ・ ・ ・ ・ ・ ・ ・ ・ ・ ・ ・ ・ ・ ・ ・ ・                                                                                                    | <ul> <li>第単市」を選択</li> <li>王事など</li> <li>第二章 233</li> <li>第二章 333</li> <li>第二章 333</li></ul>                                                                                                    | <u>режнан с ват.</u><br>Т.                                                                                                    |                       |
| <ul> <li>① 調達機関名の▼</li> <li>② 閲覧したい業務</li> <li>② 閲覧したい業務</li> <li>○ 人工 100000000000000000000000000000000000</li></ul>                                                                                                    | <ul> <li>にカーソルを合わせ「源<br/>をクリック (例)建設</li> <li>there Explorer</li> <li>(例) 建設</li> <li>************************************</li></ul>                                                                                                    | <ul> <li>第単市」を選択</li> <li>王事など</li> <li>第二章第二章</li> <li>第二章第二章</li> <li>第二章第二章</li> <li>第二章第二章</li> <li>第二章第二章</li> <li>第二章第二章</li> <li>第二章第二章</li> <li>第二章第二章</li> <li>第二章第二章</li> <li>第二章第二章</li> <li>第二章第二章</li> <li>第二章第二章</li> <li>第二章第二章</li> <li>第二章</li> <li>第二章</li>     &lt;</ul>                                                                                                    | 2.2. 2. 1 PROVING<br>1.2.2.10 PROVING<br>1.2.2.10 PR |                       |
| <ul> <li>① 調達機関名の▼</li> <li>② 閲覧したい業務</li> <li>② 閲覧したい業務</li> <li>○ 人工 100000000000000000000000000000000000</li></ul>                                                                                                    | にカーソルを合わせ「源<br>をクリック (例)建設     there Explorer     100 9-40 ヘルウロ     ション     ホット (の) (の) (の) (の) (の) (の) (の) (の) (の) (の)                                                                                                    | <ul> <li>製市」を選択</li> <li>工事など</li> <li>ござる</li> <li>ござる</li></ul>                                                                                                    | 12-2-3                                                                                                    |                       |
| <ul> <li>① 調達機関名の▼</li> <li>② 閲覧したい業務</li> <li>② 閲覧したい業務</li> <li>○ 人工 100000000000000000000000000000000000</li></ul>                                                                                                    | にカーソルを合わせ「源<br>をクリック (例)建設   there Explorer   000 9-4-0 へいたい   000 9-4-0 へいたい   000 9-4-0 いたい   000 9-4-0 いたい    000 9-4-0 いたい   000 9-4-0 いたい   000 9-4-0 いたい    000 9-4-0 いたい   000 9-4-0 いたい   000 9-4-0 いたい    000 9-4-0 いたい   000 9-4-0 いたい   000 9-4-0 いたい    000 9-4-0 いたい <p< td=""><td><ul> <li>製市」を選択</li> <li>工事など</li> <li>二事など</li> <li>二二、</li> <li>二二、</li> <li>二二</li></ul></td><td>12-2-3</td><td></td></p<> | <ul> <li>製市」を選択</li> <li>工事など</li> <li>二事など</li> <li>二二、</li> <li>二二、</li> <li>二二</li></ul>                                                                                                    | 12-2-3                                                                                                    |                       |
| <ul> <li>① 調達機関名の▼</li> <li>② 閲覧したい業務</li> <li>② 閲覧したい業務</li> <li>○ 人工 100000000000000000000000000000000000</li></ul>                                                                                                    | にカーソルを合わせ「<br>をクリック (例) 建設<br>ti Internet Explorer<br>0(0) 2-4-0 へは780<br>● まま ● おなこ入り ● ●・● 0<br>■ tarakg p/Teckai/to/f000035rowAction<br>日本 ・ ● ● 1 ● ● ■ ■ ● ● ● ● ● ● ●<br>■ 1 ● ● ● ● ● ● ● ● ● ● ● ● ● ● ● ● ● ●                                                                                                    | <ul> <li>第二百一を選択</li> <li>二百一など</li> <li>二百一など</li> <li>二百一など</li> <li>二百一など</li> <li>二百一など</li> <li>二百一など</li> <li>二百一など</li> <li>二百一など</li> <li>二百一など</li> <li>二百一など</li> <li>二百一など</li> <li>二百一など</li> <li>二百一など</li> <li>二百一など</li> <li>二百一など</li> <li>二百一など</li> <li>二百日、</li> <li>二百日、</li></ul>                                                                                                    | <u>→</u> → → → → → → → → → → → → → → → →                                                                                                    |                       |
| <ul> <li>① 調達機関名の▼</li> <li>② 閲覧したい業務</li> <li>② 閲覧したい業務</li> <li>○ 人工協会会会ななる - Microsol</li> <li>○ アイル包 編集 ○ みてい 差形と<br/>○ アイル包 編集 ○ みてい 差形に<br/>○ 第二 ○ ○ ○ ○ ○ ○ ○ ○ ○ ○ ○ ○ ○ ○ ○ ○ ○ ○</li></ul>                                                                                                    | にカーソルを合わせ「<br>をクリック (例) 建設<br>there Explorer<br>100 9-40 Alt 780<br>● まま ● おなこ入り ● ●・● 0<br>attankg p/Teckai/to/100003rowAction<br>日本 ・ ● ● 1 ● ● ● ● ● ● ● ● ● ● ● ● ●<br>■ ■ ■ ■ ■ ■ ■ ■ ■ ■ ■ ■ ■ ■ ■ ■ ■ ■ ■                                                                                                     | <ul> <li>3. 単市」を選択</li> <li>(二事 など)</li> <li>3. 二、二、二、二、二、二、二、二、二、二、二、二、二、二、二、二、二、二、二、</li></ul>                                                                                                    |                                                                                                    |                       |
| <ul> <li>① 調達機関名の▼</li> <li>② 閲覧したい業務</li> <li>② 閲覧したい業務</li> <li>○ 人工協会会会ななる - Microsol</li> <li>○ アイル包 編集 ○ みてい 差形と<br/>○ アイル包 編集 ○ みてい 差形 ○ みまん?</li> <li>○ アイル包 編集 ○ みてい 差形 ○ みまん?</li> <li>○ アイル包 編集 ○ みてい 差形 ○ かけ ○ アイル包 編集 ○ みてい 差形 ○ かけ ○ かけ ○ かけ ○ かけ ○ かけ ○ アイル ○ スローム ○ スローム ○ ○ スローム ○ ○ ○ ○ ○ ○ ○ ○ ○ ○ ○ ○ ○ ○ ○ ○ ○ ○ ○</li></ul>                                                                                                    | にカーソルを合わせ「<br>をクリック (例) 建設<br>there Explorer<br>100 9-40 へい700<br>● まま ● おなこ入り ● ●・● 0<br>■ tarakg p/Teckai/to/100003rowAction<br>日本 ・ ● ● 1 ● ● ■ ■ ● ● ● ● ● ● ● ●<br>■ 1 ● ● ● ● ● ● ● ● ● ● ● ● ● ● ● ● ● ●                                                                                                    | <ul> <li>時期市」を選択</li> <li>江事など</li> <li>調達情報の開発</li> <li>「「「」」」」</li> <li>調達情報の開発</li> <li>「」」」」</li> <li>調達情報の開発</li> <li>「」」」</li> <li>「」」」</li> <li>「」」</li> <li>「」」</li> <li></li></ul> |                                                                                                    |                       |
| <ul> <li>① 調達機関名の▼</li> <li>② 閲覧したい業務</li> <li>② 閲覧したい業務</li> <li>○ 人工協会会会ななる - Microsol</li> <li>○ アイル包 編集 ○ みてい 差形と<br/>○ アイル包 編集 ○ みてい 差形 ○ みまん?</li> <li>○ アイル包 編集 ○ みてい 差形 ○ みまん?</li> <li>○ アイル包 編集 ○ みてい 差形 ○ かけ、○ アイル包 編集 ○ みてい 差形 ○ かけ、○ かけ、○ かけ、○ かけ、○ アイル ○ スローム ○ へのす、○ マローム 市</li> <li>○ アイル ○ オローム ○ ○ ○ ○ ○ ○ ○ ○ ○ ○ ○ ○ ○ ○ ○ ○ ○ ○ ○</li></ul>                                                                                                    | にカーソルを合わせ「<br>をクリック (例) 建設<br>there Explorer<br>100 9-40 Alt 780<br>● まま ● おなこ入り ④ ●・● □<br>attankg p/Teckai/to/FXXXX55rewletcn<br>まま・ ● ● 1 ● ● ■ ■ ■ ■ ■ ■ ■ ■<br>テム<br>                                                                                                    | <ul> <li>3単市」を選択</li> <li>エ事など</li> <li>3 通道 3</li> <li>第 単位体験業 ダニー&gt;</li> <li>第 単位体験業 ダニー&gt;</li> <li>第 単位体験業 ダニー&gt;</li> <li>第 単位体験業</li> <li>第 単位体験素</li> <li>3 抽点人以来性価値の数素</li> <li>4 入し、実験業業時間の数素</li> <li>5 動き入りませんの変異ないので、</li> <li>6 お助たは</li> </ul>                                                                                                    | 1 12 THAN I TAT!                                                                                                    |                       |
| <ul> <li>① 調達機関名の▼</li> <li>② 閲覧したい業務</li> <li>② 閲覧したい業務</li> <li>○ 人工 10 (2000)</li> <li>○ 人工 10 (2000)</li> <li>○ 人工 10 (2000)</li> <li>○ (2000)</li> <li>○ (2000</li></ul>                                                                                                    | にカーソルを合わせ「<br>をクリック (例) 建設<br>there Explorer<br>000 %-400 へい700<br>● まま ● おなこ入り ④ ●・● 0<br>enternals pr/tocket/to/f000035rowAction<br>まま・ ● ● 1 ● ● ● ● ● ● ● ● ● ● ● ● ● ● ●<br>● ● ● ●                                                                                                    | <ul> <li>3単市」を選択</li> <li>エ事など</li> <li>3 2 3</li> <li>3 2 3</li> <li>3 2 3</li> <li>3 2 3</li> <li>3 2 3</li> <li>3 1 2 1 2 4 1 4 5 5 2 5 1 1 2 5 1 1 2 5 1 2 5 1 1 2 5 1 2 5 1 1 2 5 1 1 1 1</li></ul>      |                                                                                                    |                       |
| <ul> <li>① 調達機関名の▼</li> <li>② 閲覧したい業務</li> <li>② 閲覧したい業務</li> <li>○ 人工気気() () () () () () () () () () () () () (</li></ul>                                                                                                    | にカーソルを合わせ「<br>をクリック (例) 建設<br>there Explorer<br>100 9-40 Alt780<br>● まま ● おなえれ ● ●・● ●<br>attankg p/tookai/to/20003bowketon<br>ま・ ● ● ● ● ● ● ● ● ● ● ● ● ● ● ● ● ● ● ●                                                                                                    | <ul> <li>3単市」を選択</li> <li>エ事など</li> <li>3 連載 3</li> <li>第 単連載 3</li> <li>第 単連載 3</li> <li>第 単連載 4</li> <li>2 注意 4</li> <li>2 注意 4</li> <li>3 注意入れ ※ 予想 5</li> <li>3 注意入れ ※ 予想 5</li> <li>3 注意入れ ※ 予想 5</li> <li>5 読 * 入れ * 予以交換 10 形式</li> <li>6 古 30 公式</li> </ul>                                                                                                    | 1 12 THE TOULUS                                                                                                    |                       |
| <ul> <li>① 調達機関名の▼</li> <li>② 閲覧したい業務</li> <li>② 閲覧したい業務</li> <li>○ 人工物 総合型 2.754 - Microsoft</li> <li>○ アイルビ 編集D 表示 2.554 - Microsoft</li> <li>○ アイルビ 編集D 表示 2.574 - Microsoft</li> <li>○ アイルビ 編集D 表示 2.5744 - Microsoft</li> <li>○ アイルビ 編集D 表示 2.5744 - Micros</li></ul>                                                                                                    | Compared and a second second seco                                                                                                    | <ul> <li>3単市」を選択</li> <li>エ事など</li> <li>3</li> <li>3</li> <li>3</li> <li>3</li> <li>3</li> <li>3</li> <li>3</li> <li>3</li> <li>3</li> <li>3</li> <li>4</li> <li>3</li> <li>1</li> <li>3</li> <li>5</li> <li>4</li> <li>5</li> <li>5</li> <li>6</li> <li>5</li> <li>6</li> <li>5</li> <li>6</li> <li>6</li> <li>7</li> <li>7</li> <li>7</li> <li>7</li> <li>7</li> <li>8</li> <li>7</li> <li>7</li> <li>7</li> <li>8</li> <li>7</li> <li>7</li> <li>7</li> <li>7</li> <li>8</li> <li>7</li> <li>7</li> <li>8</li> <li>7</li> <li>7</li> <li>8</li> <li>7</li> <li>8</li> <li>9</li> <li>8</li> <li>9</li> <li>9</li></ul>                                                                                                    | 1 1 1 1 1 1 1 1 1 1 1 1 1 1 1 1 1 1 1                                                                                                    |                       |
| <ul> <li>① 調達機関名の▼</li> <li>② 閲覧したい業務</li> <li>② 閲覧したい業務</li> <li>○ 人民間になったい業務</li> <li>○ 人民間になったい業務</li> <li>○ 人民間になったい業務</li> <li>○ 人民間になったい業務</li> <li>○ 人民間になったいまた。</li> <li>○ 人民間になったいまた。</li> <li>○ 人民間になった。</li> <li>○ 人民間になった。</li> <li>○ 人民間になった。</li> <li>○ 人民間になった。</li> <li>○ 人民間になった。</li> <li>○ 人民間になった。</li> <li>○ 人民間になった。</li> <li>○ 人民間になった。</li> <li>○ 人民間になった。</li> <li>○ 人民間になった。</li> <li>○ 人民間になった。</li> <li>○ 人民間になった。</li> <li>○ 人民間になった。</li> <li>○ 人民間になった。</li> <li>○ 人間になった。</li> <li>○ 人間になった。</li></ul>                                                                                                    | Compared and a second and a second                                                                                                    | <ul> <li>学典市」を選択</li> <li>二事など</li> <li>二事など</li> <li>二二、</li> <li>二二、</li> <li>二</li></ul>                                                                                                    | 1. C. RIGH ( RACC)                                                                                                    |                       |
| <ul> <li>① 調達機関名の▼</li> <li>② 閲覧したい業務</li> <li>② 閲覧したい業務</li> <li>○ 人工協会会会なりなりなー Microsol</li> <li>○ アイルゼ 編集日 会下の されたい</li> <li>○ 大工・会下の されたい</li> <li>○ 大工・会正の されたい</li> <li>○ 大工・会下の されたい</li> <li>○ 大工・会下の されたい</li> <li>○ 大工・会下の されたい</li> <li>○ 大工・会下の されたい</li> <li>○ 大工・会正の されたい</li> <li>○ 大工・会正の されたい</li> <li>○</li></ul>                                                                                                    | Compared and a second second secon                                                                                                    | <ul> <li>9巣市」を選択</li> <li>エ事など</li> <li>3</li> <li>3</li> <li>3</li> <li>3</li> <li>3</li> <li>3</li> <li>3</li> <li>3</li> <li>4</li> <li>4</li> <li>5</li> <li>5</li></ul> | 1. C. R. B. C. C. C. C. C. C. C. C. C. C. C. C. C.                                                                                                    |                       |

閲覧したい案件をクリックしてください

② 今回は「4 八札・見積結果情報の検索」を選択します

| C2 * # 1                                                                                                    | - 秋市                                                                                                    |                                                                                                    |                                                                                                    |                                                                                                    |                                                                                                    |
|----------------------------------------------------------------------------------------------------|----------------------------------------------------------------------------------------------------|----------------------------------------------------------------------------------------------------|----------------------------------------------------------------------------------------------------|----------------------------------------------------------------------------------------------------|----------------------------------------------------------------------------------------------------|
| http://abideeee                                                                                                    | ok abitirent saitamate is/ko                                                                                                    | ukai/da/80000ShowAction                                                                                                    |                                                                                                    |                                                                                                    | N 61 84                                                                                                    |
|                                                                                                    | - 0.017検索 - 1                                                                                                    |                                                                                                    | (な 日本                                                                                                    | ] @ <b>RIAH</b> ( 20.                                                                                                    | 171                                                                                                    |
| • •                                                                                                    | /                                                                                                    |                                                                                                    | TEE                                                                                                    | 5 (ab                                                                                                    | - Steller                                                                                                    |
| 北方的公司                                                                                                    | 用システム                                                                                                    |                                                                                                    | Recorden                                                                                                    | CERT.                                                                                                    |                                                                                                    |
| ニュー表示 〇つ                                                                                                    | ×二=-非表示                                                                                                    | - R                                                                                                    |                                                                                                    | -                                                                                                    | - States -                                                                                                    |
| 日間の開放                                                                                                    | -                                                                                                    |                                                                                                    | 入札・見積結果情報検索一                                                                                                    | 覧                                                                                                    |                                                                                                    |
| 过者用0                                                                                                    |                                                                                                    |                                                                                                    |                                                                                                    |                                                                                                    | 検索 クリ                                                                                                    |
| 七情報検索                                                                                                    | 入机方式                                                                                                    | 格定しない                                                                                                    | w.                                                                                                    |                                                                                                    | 111                                                                                                    |
|                                                                                                    | 現成案件名称                                                                                                    |                                                                                                    |                                                                                                    |                                                                                                    | *8t                                                                                                    |
| 1. 新田市市                                                                                                    | RHLB                                                                                                    | 2007 1 2 21                                                                                                    | M A 1 M A~ 2007 M # 11 M A                                                                                                    | 30 ¥ B                                                                                                    | 285                                                                                                    |
| 纤维酸铁素                                                                                                    | 表示件数                                                                                                    | 50 w                                                                                                    | AND CALL AND PROVIDE AND PARTY AND AND                                                                                                    |                                                                                                    |                                                                                                    |
|                                                                                                    | 大机方式                                                                                                    | 1885                                                                                                    | 测速案件名称                                                                                                    | RM FI                                                                                                    | 調用名                                                                                                    |
| 捕捕帽段家                                                                                                    |                                                                                                    |                                                                                                    |                                                                                                    |                                                                                                    |                                                                                                    |
| T-SALE                                                                                                    |                                                                                                    |                                                                                                    |                                                                                                    |                                                                                                    | 🔹 (1)9-79)                                                                                                    |
|                                                                                                    | I.h.LI - Outko. 009                                                                                                    | >) (D)                                                                                                    | kmp://172161198. 🗿 54(1819)/85/7                                                                                                    | (1) 京書1 - Ho                                                                                                    | rojott. 🛛 🗃 🖓 🖉 🧶 🕇                                                                                                    |
| 札方式の<br>札日をフ<br>示件数を                                                                                                    | ▶                                                                                                    | ルを合わせフ<br>期間の幅を<br>50 等」で検                                                                                                    | http:///201092<br>A.札方法を選択。不明た<br>寺って入力できます。(<br>京家、多数ある場合は多                                                                                                    | よ場合は入<br>の)<br>いほうが、                                                                                                    | いれなくて良い<br>よいです                                                                                                    |
| 札方式の<br>札日をフ<br>示件数を<br>索をクリ                                                                                                    | Int-f-Oxfloo (2010)<br>○▼にカーソ<br>入力します。<br>シ「10・25・<br>リック<br>Microsoft Internet 1<br>シ あがに入り(4) ッ-4/0<br>この(2014)                                                                                                    | <ul> <li>ルを合わせフ<br/>期間の幅を持<br/>50等」で検</li> <li>Copletet</li> <li>AU3749</li> <li>EXECAN の の</li> </ul>                                                                                                    | Move And Line And Line And L | よ場合は入<br>例)<br>いほうが                                                                                                    | www                                                                                                    |
| 札方式の<br>札日をフ<br>示件数を<br>索をクリ<br>の<br>副型<br>新型                                                                                                    | Int-1-Onited (○) ○▼にカーソ 人力します。 ○「10・25・ リック ○Microsoft Internet ○ AmECADIA() 2-40 ○ AmECADIA() 2-40 ○ AmeCADIA() 2-40 ○ AmeCADIA() 2-40 ○ AmeCADI                                                                                                    | ルを合わせフ<br>期間の幅を打<br>50等」で検<br>Copleter<br>D A16700<br>battack1700025terefctim                                                                                                    | Mov47241199<br>入札方法を選択。不明な<br>寺って入力できます。(4<br>2<br>索、多数ある場合は多                                                                                                    | よ場合は入<br>例)<br>いほうが                                                                                                    | wwn この で し い で す                                                                                                    |
| 札方式の<br>札日をフ<br>示件数を<br>索をクリ<br>(1)<br>(1)<br>(1)<br>(1)<br>(1)<br>(1)<br>(1)<br>(1)<br>(1)<br>(1)                                                                                                    | Int-f - Outloo (回り)<br>つ▼にカーソ<br>人力します。<br>と「10・25・<br>リック<br>■Marssort Internet 1<br>を対応入の(4) シームの<br>■ (4) 「2012年まま)<br>の<br>● (4) 「2012年まま)                                                                                                    | <ul> <li>ルを合わせフ<br/>期間の幅を持<br/>50等」で検</li> <li>50等」で検</li> <li>Explore</li> <li>Explore</li> <li>Exp</li></ul>                                                                                                    | http:///22.161.1992<br>人札方法を選択。不明な<br>寺って入力できます。(何<br>2案、多数ある場合は多<br>・<br>3回回回 20 3<br>30 10 10 10 10 10 10 10 10 10 10 10 10 10                                                                                                    | <ul> <li>         ・場合は入         <ul> <li>             ・場合は入             </li> <li>             ・いほうが             </li> </ul> </li> </ul>                                                                                                    | www. このです<br>いです<br>まいです<br>***                                                                                                    |
| 札方式の<br>札日をフ<br>示件数を<br>索をクリ<br>ションスス<br>日本<br>日本<br>マス<br>マス<br>日本<br>マス<br>マス<br>の<br>日本<br>マス<br>の<br>日本<br>フ<br>の<br>一<br>本<br>の<br>の<br>の<br>の<br>の<br>の<br>の<br>の<br>の<br>の<br>の<br>の<br>の<br>の<br>の<br>の<br>の                                                                                                    | Int-1 - Outloo (○) ○▼にカーソ ○カします。 ○ 「10・25・ ○ ック ○ Mike coolt Internet (○) ○ Mike coolt Internet (○) ○ Mike coo                                                                                                    | 2<br>ルを合わせフ<br>期間の幅を持<br>50 等」で検<br>Expletet<br>50 第」で検<br>Expletet<br>50 第」で検<br>Expletet<br>50 第」で検<br>50 第」で検<br>50 第」で検                                                                                                    | MDATE 111111<br>入札方法を選択。不明な<br>寺って入力できます。(存<br>京家、多数ある場合は多<br>・<br>・<br>・<br>・<br>・<br>・<br>・<br>・<br>・<br>・<br>・<br>・<br>・                                                                                                    | <ul> <li>(場合は入)</li> <li>(明)</li> <li>いほうが、</li> </ul>                                                                                                    | www.<br>れなくて良い<br>よいです<br>www.<br>www.<br>よいです<br>www.<br>www.<br>wwww.<br>wwww.<br>www.<br>www.<br>www.<br>www.<br>www.<br>www.<br>www. |
| 札方式の<br>札日をフ<br>示件数を<br>索をクリ<br>・<br>・<br>・<br>・<br>・<br>・<br>・<br>・<br>・<br>・<br>・<br>・<br>・<br>・<br>・<br>・<br>・<br>・<br>・                                                                                                    | Int-1 - Outloo ○▼にカーソ ○カします。 ○「10・25・ ○ック Microsoft Internet ○ ARICAD(0) 9-440 ○ ARICAD(0) 9-440 ○ ARICAD(0)                                                                                                    | 2<br>ルを合わせフ<br>期間の幅を持<br>50等」で検<br>Calif769<br>たたに入り<br>をかに入り<br>の<br>はかりの<br>たたに入り<br>の<br>の<br>の<br>の<br>の<br>の<br>に<br>の<br>様                                                                                                    | MW-472461192<br>A.札方法を選択。不明な<br>寺って入力できます。(A<br>2素、多数ある場合は多<br>- 2 日 2 名<br>- 3 日 2 名<br>- 4 単称 単語株様 ジュース                                                                                                    | <ul> <li>         はま1-160         よ場合は入         が)         いほうが         </li> <li>         ひていほ ? **         </li> </ul>                                                                                                    | <ul> <li>へれなくて良い</li> <li>よいです</li> <li>れて:</li> </ul>                                                                                                    |
| 札方式の<br>札日をフ<br>示件数を<br>索をクリ<br>システム<br>Mater を<br>Mater を<br>Mater の<br>Mater の<br>Mater の<br>Mater の<br>Mater の<br>Mater の<br>Mater の<br>Mater の<br>Mater の<br>Mater の<br>Mater の<br>Mater の<br>の<br>の<br>の<br>の<br>の<br>の<br>の<br>の<br>の<br>の<br>の<br>の<br>の<br>の<br>の<br>の<br>の<br>の                                                                                | Int-1 - Outloo ○▼にカーソ ○カします。 ○「10・25・ リック Necrosoft Internet ○ ARECADIG ○ - Market internet ○ ARECADIG ○ - Market internet ○ - Market internet ○ - Market internet ○                                                                                                    | メ<br>ルを合わせフ<br>期間の幅を打<br>50 等」で検<br>Colored<br>ためにない<br>ためにない<br>ためにない<br>ためにない<br>ためにない<br>ためにない<br>ためにない<br>ためにない<br>ためにない<br>ためにない<br>ために<br>ため<br>たり<br>たかで<br>ため<br>たち<br>ため<br>たち<br>ため<br>たち<br>ため<br>たち<br>た<br>た<br>た<br>た<br>た<br>た<br>た<br>た                                                                                                    | http:///22.161.192<br>人札方法を選択。不明た<br>寺って入力できます。(<br>京索、多数ある場合は多<br>・<br>ここので<br>、<br>の<br>、<br>の<br>の<br>の<br>の<br>の<br>の<br>の<br>の<br>の<br>の<br>の<br>の<br>の                                                                                                    | <ul> <li>(場合は入)</li> <li>(別)</li> <li>いほうが)</li> <li>(日本)</li> <li>(日本)</li> <li>(日本)</li> </ul>                                                                                                    | wwn<br>いなくて良い<br>よいです<br>れて:                                                                                                    |
| 札方式の<br>札日をフ<br>示件数を<br>索をクリ<br>シート<br>トロシート                                                                                                    | Int-1 - Outloo (○) ○▼にカーソ ○カします。 ○「10・25・ 1ック National Internet 1 2 おねに入り(2) シーム(2) ○ (2) (2) (2) (2) (2) (2) (2) (2) (2) (2)                                                                                                    | <ul> <li>ルを合わせフ<br/>期間の幅を持</li> <li>50等」で検</li> <li>Explorer</li> <li>All 720</li> <li>All 720&lt;</li></ul>                                                                                                    | http:///22.161.1992<br>人札方法を選択。不明た<br>寺って入力できます。(<br>森、多数ある場合は多<br>・<br>・<br>、<br>の<br>、<br>の<br>、<br>の<br>、<br>の<br>数<br>の<br>の<br>、<br>の<br>、<br>の<br>数<br>の<br>る<br>、<br>の<br>、<br>の<br>、<br>の<br>、<br>の<br>数<br>あ<br>る<br>場<br>の<br>し<br>の<br>の<br>の<br>の<br>の<br>の<br>の<br>の<br>の<br>の<br>の<br>の<br>の                                                                                                    | <ul> <li>         ・場合は入         <ul> <li>             ・場合は入             </li> <li>             ・しています             ・</li> </ul> </li> </ul>                                                                                                    | wwn この です<br>ふれなくて良い<br>よいです<br>Att:<br>株業 24                                                                                                    |
| 札方式の<br>札日をフ<br>示件数を<br>索をクリ<br>シート<br>トロン<br>トロン<br>トロン<br>トロン<br>トロン<br>トロン<br>トロン<br>トロン<br>トロン<br>トロ                                                                                                    | Int-1 - Outloo ○▼にカーソ ○カします。 ○「10・25・ 1ック Magnetic Internet 1 ○ おねに入り(4) シーム(4) ○ ペロングを示す。 ○ ペロングを示す。 ○ ペロングを示す。 ○ ペロングを示す。 ○ ペロングを示す。 ○ ペロングを示す。 ○ ペロングを示す。 ○ ペロングを示す。 ○ ペロングを示す。 ○ ペロングを示す。                                                                                                    | <ul> <li>ルを合わせフ<br/>期間の幅を持<br/>50等」で検</li> <li>Explorer</li> <li>A16700</li> <li>A16700</li></ul>                                                                                                    | http:///22.1411992<br>人札方法を選択。不明だ<br>寺って入力できます。(イ<br>2案、多数ある場合は多<br>・<br>3<br>5<br>10<br>10<br>10<br>10<br>10<br>10<br>10<br>10<br>10<br>10                                                                                                    | <ul> <li>(場合は入)</li> <li>(例)</li> <li>いほうが、</li> <li>()</li> <li>()</li></ul>                                                                                                    | <ul> <li>へれなくて良い</li> <li>よいです</li> <li>()</li> <li>()</li></ul>                                                                                                    |
| 札方式の<br>札日をフ<br>示件数を<br>索をクリ<br>シーン<br>トロシーン<br>トロシーン<br>トロシーン<br>トロシーン<br>トロシーン<br>トロシーン<br>トロシーン<br>トロシーン<br>トロシーン<br>トロシーン<br>トロシーン<br>トロシーン<br>トロシーン<br>トロシーン<br>トロシーン<br>トロシーン<br>                                                                                                    | Int-1 - Outloo ○▼にカーソ ○カします。 ○「10・25・ 1ック Magnetic Internet 1 2 おねに入り(2) シーム(2) ○ (2) クロス特米・) ○ (2) クロス特米・) ○ (2) クロス特米米・) ○ (2) クロス特米米・) ○ (2) クロス特米・) ○ (2) クロス特米米・) ○ (2) クロス特米・) ○ (2) クロス特米・) ○ (2) クロス特米・) ○ (2) クロス特米・) ○ (2) クロス特米・) ○ (2) クロス特米・) ○ (2) クロス特米・) ○ (2) クロス特米・) ○ (2) クロス特米・) ○ (2) クロス特米・) ○ (2) クロス特米・) ○ (2) クロス特米・) ○ (2) クロス特米・) ○ (2) クロス特米・) ○ (2) クロス特米・) ○ (2                                                                                                    | <ul> <li>ルを合わせフ<br/>期間の幅を持<br/>50等」で検</li> <li>Explorer</li> <li>A (6720)</li> <li>B (802)</li> <li>B (802)</li> <li< td=""><td>http:///22.161.1992<br/>人札方法を選択。不明な<br/>寺って入力できます。(4<br/>2案、多数ある場合は多<br/>・<br/>・<br/>、<br/>の<br/>、<br/>の<br/>、<br/>の<br/>、<br/>の<br/>数<br/>の<br/>の<br/>、<br/>の<br/>数<br/>の<br/>の<br/>、<br/>の<br/>数<br/>の<br/>る<br/>、<br/>の<br/>、<br/>の<br/>数<br/>の<br/>る<br/>場<br/>の<br/>し<br/>の<br/>の<br/>の<br/>の<br/>の<br/>の<br/>の<br/>の<br/>の<br/>の<br/>の<br/>の<br/>の</td><td><ul> <li>(場合は入)</li> <li>(別)</li> <li>いほうが、</li> <li>()</li> <li>()</li></ul></td><td>wwn この です<br/>ふれなくて良い<br/>よいです<br/>****<br/>****<br/>****</td></li<></ul> | http:///22.161.1992<br>人札方法を選択。不明な<br>寺って入力できます。(4<br>2案、多数ある場合は多<br>・<br>・<br>、<br>の<br>、<br>の<br>、<br>の<br>、<br>の<br>数<br>の<br>の<br>、<br>の<br>数<br>の<br>の<br>、<br>の<br>数<br>の<br>る<br>、<br>の<br>、<br>の<br>数<br>の<br>る<br>場<br>の<br>し<br>の<br>の<br>の<br>の<br>の<br>の<br>の<br>の<br>の<br>の<br>の<br>の<br>の                                                                                                    | <ul> <li>(場合は入)</li> <li>(別)</li> <li>いほうが、</li> <li>()</li> <li>()</li></ul>                                                                                                    | wwn この です<br>ふれなくて良い<br>よいです<br>****<br>****<br>****                                                                                                    |
| 札方式の<br>札日をフ<br>示件数を<br>索をクリ<br>シェース<br>トロシスクム<br>                                                                                                    | Int-1 - Outloo ○▼にカーソ ○カします。 ○「10・25・ 1ック Magnetic Internet 1 2 おねに入り(2) シーム(2) ○ (2) クロス体素 + (2) ○ (2) クロス体素 + (2) ○ (2) クロス体素                                                                                                    | <ul> <li>ルを合わせフ<br/>期間の幅を持<br/>50等」で検</li> <li>Explorer</li> <li>A (6720)</li> <li>B (802)</li> <li>B (802)</li> <li< td=""><td>http:///22.1411992<br/>人札方法を選択。不明だ<br/>寺って入力できます。(イ<br/>2案、多数ある場合は多<br/>・<br/>・<br/>、<br/>入札・見積結果情報検察ー</td><td><ul> <li>(場合は入)</li> <li>(別)</li> <li>いほうが、</li> <li>()</li> <li>()</li></ul></td><td>wwn この です<br/>ふれなくて良い<br/>よいです<br/>*****<br/>*****<br/>*****<br/>*****<br/>*****</td></li<></ul>                                                                                                    | http:///22.1411992<br>人札方法を選択。不明だ<br>寺って入力できます。(イ<br>2案、多数ある場合は多<br>・<br>・<br>、<br>入札・見積結果情報検察ー                                                                                                    | <ul> <li>(場合は入)</li> <li>(別)</li> <li>いほうが、</li> <li>()</li> <li>()</li></ul>                                                                                                    | wwn この です<br>ふれなくて良い<br>よいです<br>*****<br>*****<br>*****<br>*****<br>*****                                                                                                    |
| 札方式の<br>札日をフ<br>示件数を<br>索をクリ<br>シニッズム<br>                                                                                                    | Int-1 - Outloo ○ ○▼にカーソ ○カします。 ○「10・25・ ○ック ■Marssoutt Internet 1 ○ おねに入り(2) シーム(2) ○ ひょうえき、 ○ ひょうえき、 ○ ひょうまままままままままままままままままままままままままままままままままままま                                                                                                    | 2<br>ルを合わせフ<br>期間の幅を持<br>50 等」で検<br>Explorer<br>D ∧15720<br>たがに入り ② ③<br>はないない、1502005hewekton<br>について、1502005hewekton<br>について、1502005hewekton<br>につい                                                                                                    | http://12.1611992<br>人札方法を選択。不明な<br>寺って入力できます。(イ<br>2索、多数ある場合は多<br>・<br>・<br>、<br>入札・見積結果情報検察ー<br>※<br>1 1 1 1 1 - 2007 1 年 11 1 月                                                                                                    | <ul> <li>(場合は入)</li> <li>(切)</li> <li>いほうが、</li> <li>()</li> <li>()</li></ul>                                                                                                    | wwn この で し し し し し し し し し し し し し し し し し し                                                                                                    |
| 札方式の<br>札日をフ<br>示件数を<br>索をクリ<br>シーンスス<br>に<br>新知り<br>そ<br>での<br>し<br>「<br>前日をフ<br>の<br>、<br>、<br>、<br>件数を<br>で<br>、<br>、<br>件数を<br>で<br>、<br>、<br>件数を<br>で<br>、<br>、<br>件数を<br>で<br>、<br>、<br>件数を<br>で<br>、<br>、<br>件数を<br>で<br>、<br>、<br>件数を<br>で<br>、<br>、<br>、<br>件数を<br>で<br>、<br>、<br>、<br>、<br>、<br>、<br>、<br>、<br>、<br>、<br>、<br>、<br>、<br>、<br>、<br>、<br>、<br>、 | <ul> <li>■httlOnion</li> <li>● にカーソ</li> <li>へ力します。</li> <li>と「10・25・</li> <li>リック</li> <li>● Mikrosoft Internet</li> <li>● AME/ADD(0) 9-400</li> <li>● AME/ADD(0) 9-400</li> <li>● A</li></ul>                                                                                                    | 20<br>ルを合わせフ<br>期間の幅を打<br>50 等」で検<br>Explores<br>D へほフロ<br>たかに入り ② ③<br>はない(ない)2025trewkets<br>10 第三人に、<br>11 ◎ 正論 ◎ 章<br>11 ◎ 正論 ● 章                                                                                                    | http:///22.1411993<br>人札方法を選択。不明な<br>寺って入力できます。(イ<br>空索、多数ある場合は多<br>・<br>・<br>・<br>、<br>・<br>、<br>の<br>、<br>の<br>、<br>の<br>、<br>の<br>数<br>ある場合は多<br>・<br>、<br>の<br>、<br>の<br>数<br>ある場合は多<br>・<br>、<br>の<br>、<br>の<br>数<br>ある<br>場<br>合<br>は<br>の<br>、<br>の<br>数<br>ある<br>場<br>合<br>は<br>の<br>、<br>の<br>数<br>ある<br>場<br>合<br>は<br>の<br>の<br>、<br>の<br>数<br>ある<br>場<br>合<br>は<br>の<br>の<br>、<br>の<br>数<br>ある<br>場<br>合<br>は<br>の<br>の<br>、<br>の<br>数<br>ある<br>場<br>合<br>は<br>の<br>の<br>い<br>の<br>い<br>の<br>い<br>の<br>い<br>の<br>の<br>の<br>の<br>の<br>の<br>の<br>し<br>い<br>の<br>の<br>の<br>の<br>の<br>の<br>の<br>の<br>の<br>の<br>の<br>の<br>の                                                                                                    | <ul> <li>● 本書目 - Main</li> <li>○ 本書目</li> <li>○ 本書目</li> <li>○ 本書目</li> <li>○ 本書目</li> </ul>                                                                                                    | wwn この で し い で す<br>よい で す<br>まい で す<br>(検索 クリ<br>を れた<br>を れた                                                                                                    |
|                                                                                                    | <ul> <li>■httl-outloo</li> <li>● にカーソ</li> <li>へ力します。</li> <li>と「10・25・</li> <li>リック</li> <li>■ Marcasoft Internet</li> <li>● あれに2010</li> <li>● クロパキキ</li> <li>● のロパキキ</li> <li>● ののロパキャ</li> <li>● のロパキキ</li> <li>● のロパキキ</li> <li>● のロパキキ</li> <li>● のロパキャ</li> <li>● のロパキャ</li> <li>● のロパキ</li> <li>● のロパキャ</li> <li>● のロパキャ</li> <li>● のロパキャ</li> <li>● のロパキャ</li> <li>● のロパキャ</li> <li>● のロパキャ</li> <li>● のロパキャ</li> <li>● のロパキ</li> <li>● のロパキ</li> <li>● のロパキ</li> <li>● のロパキ</li> <li>● のロパキ</li> <li>● のロパキ</li> <li>● のロパキ</li> <li>● のロパキ</li> <li>● のロパキ</li> <li>● のロパキ</li> <li>● のロパキ</li> <li>● のロパキ</li> <li>● のロパキ</li> <li>● のロパキ</li> <li>● のロパキ</li> <li>● のロパキ</li></ul>                                                                                                    | 2<br>ルを合わせフ<br>期間の幅を持<br>50等」で検<br>Explerer<br>D AU709<br>たがいの<br>Explerer<br>D AU709<br>たがいの<br>Explerer<br>D AU709<br>たがい<br>Explerer<br>D AU709<br>たがい<br>Explerer<br>D AU709<br>たがい<br>Explerer<br>D AU709<br>たがい<br>Explerer<br>D AU709<br>たがい<br>Explerer<br>D AU709<br>たがい<br>Explerer<br>Explerer<br>Ex                                                                                                    | http://12.161199<br>A. A. 方法を選択。不明だ<br>寺って入力できます。(<br>京索、多数ある場合は多<br>・<br>・<br>、<br>A. A. · 見積結果情報検索ー<br>※<br>1 1 1 1 1 - 2007 * 年 11 * 月                                                                                                    | <ul> <li>(場合は入)</li> <li>(明)</li> <li>いほうがら</li> <li>(日本)</li> <li>(日本)</li></ul>                                                                                                    | wwn この で ま い で す に い で す こ い で す こ い い で す こ い い で す こ い い で す こ い い で す こ い い い い い い い い い い い い い い い い い い                                                                                                    |
|                                                                                                    | <ul> <li>■httl-Outloo</li> <li>● にカーソ</li> <li>へ力します。</li> <li>と「10・25・</li> <li>リック</li> <li>■ Marcasoft Internet</li> <li>● あれに2010) シームの</li> <li>● あれに2010) シームの</li> <li>● の1298年 ●</li> <li>● の1298年 ●</li> <li>● の1298年</li></ul>                                                                                                    | ルを合わせフ<br>期間の幅を持<br>50等」で検<br>Explerer<br>D AU709<br>たがいの<br>たかいたい<br>11 第三人ない<br>11 第三人ない<br>11 第三人ない<br>11 第三人ない<br>11 第三人ない<br>11 第三人ない<br>11 第三人ない<br>11 第三人ない<br>11 第三人ない<br>11 第三人ない<br>11 第三人ない<br>11 第三人ない<br>11 第三人ない<br>11 第三人ない<br>11 第三人ない<br>11 第三人ない<br>11 第三人ない<br>11 第三人ない<br>11 第三人ない<br>11 第三人ない<br>11 第三人ない<br>11 第三人ない<br>11 第三人ない<br>11 第三人の<br>11 第三人の<br>11 第二人の<br>11 第二人の                                                                                                    | http://1221011992<br>A. A. 方法を選択。不明な<br>寺って入力できます。(<br>京索、多数ある場合は多<br>・<br>・<br>、<br>和王 全面に<br>、<br>、<br>月1 単日- 2007 単手11 単月<br>い<br>の<br>、<br>日本 11 単月<br>、<br>日本 2007 単手11 単月                                                                                                    | <ul> <li>(小田市)</li> <li>(小田市)</li> <li>(小田市)</li> <li>(小田市)</li> <li>(小田市)</li> <li>(小田市)</li> <li>(小田市)</li> <li>(小田市)</li> <li>(小田市)</li> <li>(小田市)</li> <li>(小田市)</li> </ul>                                                                                                    | wwn この で ま い で す に い で す こ い で す こ い い で す こ い い で す こ い い で す こ い い い い い い い い い い い い い い い い い い                                                                                                    |
|                                                                                                    | <ul> <li>■httl-Outloo</li> <li>● にカーソ</li> <li>へ力します。</li> <li>と「10・25・</li> <li>リック</li> <li>■ Microsoft Internet</li> <li>● あれに2010) シームの</li> <li>● あれに2010) シームの</li> <li>● の178年 + ●</li> <li>● の178年 + ●</li> <li>● の188</li> <li>● の188</li> <li>● の188</li> <li>● の188</li> <li>● の188</li> <li>● の188</li> <li>● の198</li> <li>● の188</li> <li>● の198</li> <li>● の198</li></ul>                                                                                                    | ルを合わせフ<br>期間の幅を持<br>50等」で検<br>Expleter<br>D AUF769<br>FBRUCAG<br>Expleter<br>D AUF769<br>FBRUCAG<br>Expleter<br>Expleter                                                                                                    | http:///12.161192<br>A.札.方法を選択。不明だ<br>寺って入力できます。(<br>京索、多数ある場合は多<br>・<br>・<br>、<br>、<br>・<br>、<br>の<br>、<br>、<br>の<br>、<br>の<br>、<br>の<br>、<br>の<br>、<br>の<br>、<br>の<br>、<br>の<br>、<br>の<br>、<br>の<br>、<br>の<br>数<br>た<br>の<br>、<br>の<br>、<br>の<br>数<br>た<br>の<br>し<br>、<br>の<br>、<br>の<br>数<br>た<br>の<br>し<br>、<br>の<br>の<br>の<br>の<br>し<br>の<br>の<br>の<br>の<br>の<br>の<br>の<br>の<br>の<br>の<br>の<br>の<br>の                                                                                                    | <ul> <li>(1) たまりには、</li> <li>(場合は入)</li> <li>(例)</li> <li>(日本)</li> <li>(日本)<td>wwn この で し で し で し で し で す し で す で い で す で い で す で い で す で い で す で い で す で い で す し で す む い で す む い で す む い で す む い で す む い で す む い で す む い で す む い で す む い で す む い で す む い で す む い い で す む い い の い か い い い い い い い い い い い い い い い</td></li></ul> | wwn この で し で し で し で し で す し で す で い で す で い で す で い で す で い で す で い で す で い で す し で す む い で す む い で す む い で す む い で す む い で す む い で す む い で す む い で す む い で す む い で す む い で す む い い で す む い い の い か い い い い い い い い い い い い い い い                                                                                                    |
|                                                                                                    | <ul> <li>■httl-outloo</li> <li>● にカーソ</li> <li>へ力します。</li> <li>と「10・25・</li> <li>リック</li> <li>■ Marcoolt Internet</li> <li>● あれに入り(ロ) シームの</li> <li>● あれに入り(ロ) シームの</li> <li>● かれたいの</li> <li>● つけがます。</li> <li>● つけがます。</li> <li>● つけがます。</li> <li>● つけがます。</li> <li>● つけがます。</li> <li>● ひけがます。</li> <li>● ひりがます。</li> <li>● ひりがます。</li> <li>● ひりかます。</li> <li>● ひりかます。</li> <li>● ひりかます。</li></ul>                                                                                                    | ルを合わせフ<br>期間の幅を持<br>50等」で検<br>Explerer<br>D Aは700<br>たがいの<br>たかいの<br>で検<br>Explerer<br>D Aは700<br>たがいの<br>で検<br>Explerer<br>たがいの<br>で検<br>Explerer<br>たがいの<br>で検<br>Explerer<br>たがいの<br>で検<br>Explerer<br>たがいの<br>で検<br>Explerer<br>たがいの<br>で検<br>Explerer<br>たがいの<br>で検<br>Explerer<br>たがいの<br>で検<br>Explerer<br>たがいの<br>で検<br>Explerer<br>たがいの<br>で検<br>Explerer<br>たがいの<br>で検<br>Explerer<br>たがいの<br>で検<br>Explerer<br>たがいの<br>で検<br>Explerer<br>たがいの<br>でや<br>たがいの<br>でや<br>たがいの<br>でや<br>たがいの<br>でや<br>たがいの<br>でや<br>たいの<br>でや<br>たいの<br>でかいの<br>でかいの<br>でかいの<br>でかいの<br>でかいの<br>でかいの<br>でかいの<br>でかいの<br>でかいの<br>でかいの<br>でかいの<br>でかいの<br>でかいの<br>でかいの<br>でかいの<br>でかいの<br>でかいの<br>での<br>での<br>での<br>での<br>での<br>での<br>での<br>での<br>での<br>で                                                                                                    | http:///12.161192<br>A.札.方法を選択。不明だ<br>寺って入力できます。(<br>京索、多数ある場合は多<br>・<br>・<br>、<br>、<br>・<br>、<br>日<br>1<br>1<br>1<br>1<br>1<br>1<br>1<br>1<br>1<br>1<br>1<br>1<br>1                                                                                                    | <ul> <li>(1) たまりには、</li> <li>(場合は入)</li> <li>(例)</li> <li>(いほうがら)</li> <li>(日本)</li> <li>(日本)&lt;</li></ul>                                                                                                    |                                                                                                    |
|                                                                                                    | <ul> <li>■httl-Outloo</li> <li>● にカーソ</li> <li>へ力します。</li> <li>と「10・25・</li> <li>リック</li> <li>■ Marcasoft Internet</li> <li>● あれに入り(ロ) シームの</li> <li>● あれに入り(ロ) シームの</li> <li>● の口が味キー</li> <li>● の口が味キー</li> <li>● の口がまた</li> <li>● の口がまた</li> <li>● の目がまた</li> <li>● の目がまた</li> <li>● の目がまた</li> <li>● の目がまた</li> <li>● の目がまた</li> <li>● の目がまた</li> <li>●</li></ul>                                                                                                    | ルを合わせフ<br>期間の幅を持<br>50等」で検<br>Explerer<br>D Aは700<br>たがいの<br>たかいの<br>で検<br>Explerer<br>たかいの<br>で検<br>Explerer<br>たかいの<br>で検<br>Explerer<br>たかいの<br>で検<br>Explerer<br>たかいの<br>で検<br>Explerer<br>たかいの<br>で検<br>Explerer<br>たかいの<br>で検<br>Explerer<br>たかいの<br>で検<br>Explerer<br>たかいの<br>で検<br>Explerer<br>たかいの<br>で検<br>Explerer<br>たかいの<br>で検<br>Explerer<br>たかいの<br>で検<br>Explerer<br>たかいの<br>で検<br>Explerer<br>たかいの<br>で検<br>Explerer<br>たかいの<br>でや<br>たかいの<br>でや<br>たかいの<br>でや<br>たかいの<br>でや<br>たかいの<br>でや<br>たかいの<br>でや<br>たかいの<br>でや<br>たかいの<br>でかいの<br>でのの<br>でかいの<br>でかいの<br>でかいの<br>でかいの<br>でかいの<br>でかいの<br>でかいの<br>でかいの<br>でかいの<br>でかいの<br>でのの<br>でのの<br>でのの<br>でのの<br>でのの<br>でのの<br>での<br>での                                                                                                    | http://12.161199<br>A.札.方法を選択。不明だ<br>寺って入力できます。(A<br>京索、多数ある場合は多<br>・<br>・<br>、<br>和<br>、<br>月1 単日~ 2007 単年11 単月<br>いかします。<br>開月1 単日~ 2007 単年11 単月<br>いかします。<br>開発ののである<br>単月1 単日~ 2007 単年11 単月<br>いかします。<br>開発ののである<br>単月1 単日~ 2007 単年11 単月                                                                                                    | <ul> <li>(1) 本書1-160</li> <li>(場合は入)</li> <li>(例)</li> <li>() いほうがぶ。</li> <li>() 企業時間 () 数2</li> <li>() () () () () () () () () () () () () (</li></ul>                                                                                                    |                                                                                                    |
|                                                                                                    | <ul> <li>■httl-Outloo</li> <li>● にカーソ</li> <li>へ力します。</li> <li>と「10・25・</li> <li>リック</li> <li>■ Marcasoft Internet</li> <li>● あれに入り(ロ) シームの</li> <li>● あれに入り(ロ) シームの</li> <li>● の口が味キー</li> <li>● の口が味キー</li> <li>● の口がまた</li> <li>● のいやのいや</li> <li>● のいやのいや</li> <li>● のいや<!--</td--><td>ルを合わせフ<br/>期間の幅を持<br/>50等」で検<br/>Explore:<br/>D AUF769<br/>たがいの<br/>たかいの<br/>で検<br/>Explore:<br/>D AUF769<br/>たがいの<br/>で検<br/>Explore:<br/>D AUF769<br/>たがいの<br/>で検<br/>Explore:<br/>D AUF769<br/>たがいの<br/>で検<br/>Explore:<br/>D AUF769<br/>たがいの<br/>で検<br/>Explore:<br/>D AUF769<br/>たがいの<br/>で検<br/>Explore:<br/>D AUF769<br/>たがいの<br/>で検<br/>Explore:<br/>D AUF769<br/>たがいの<br/>で検<br/>Explore:<br/>D AUF769<br/>たがいの<br/>で検<br/>Explore:<br/>D AUF769<br/>たがいの<br/>です<br/>です<br/>たい<br/>をか<br/>です<br/>です<br/>たい<br/>です<br/>です<br/>です<br/>です<br/>です<br/>です<br/>です<br/>です<br/>です<br/>です</td><td>http:///22.1611992<br/>A、私力法を選択。不明だ<br/>寺って入力できます。(<br/>な家、多数ある場合は多<br/>・<br/>・<br/>、<br/>、<br/>・<br/>、<br/>の<br/>、<br/>、<br/>の<br/>、<br/>の<br/>、<br/>の<br/>、<br/>の<br/>、<br/>の<br/>、<br/>の<br/>、<br/>の<br/>、<br/>の<br/>、<br/>の<br/>、<br/>の<br/>、<br/>の<br/>数<br/>た<br/>の<br/>、<br/>の<br/>数<br/>た<br/>の<br/>、<br/>の<br/>数<br/>た<br/>の<br/>の<br/>、<br/>の<br/>数<br/>た<br/>の<br/>の<br/>、<br/>の<br/>数<br/>た<br/>の<br/>の<br/>の<br/>の<br/>の<br/>の<br/>の<br/>の<br/>の<br/>の<br/>の<br/>の<br/>の</td><td><ul> <li>(1) 本書1-160</li> <li>は場合は入</li> <li>(列)</li> <li>いほうがぶ。</li> <li>(日本書)</li> <li>(日本書)</li></ul></td><td></td></li></ul>                                                                                                    | ルを合わせフ<br>期間の幅を持<br>50等」で検<br>Explore:<br>D AUF769<br>たがいの<br>たかいの<br>で検<br>Explore:<br>D AUF769<br>たがいの<br>で検<br>Explore:<br>D AUF769<br>たがいの<br>で検<br>Explore:<br>D AUF769<br>たがいの<br>で検<br>Explore:<br>D AUF769<br>たがいの<br>で検<br>Explore:<br>D AUF769<br>たがいの<br>で検<br>Explore:<br>D AUF769<br>たがいの<br>で検<br>Explore:<br>D AUF769<br>たがいの<br>で検<br>Explore:<br>D AUF769<br>たがいの<br>で検<br>Explore:<br>D AUF769<br>たがいの<br>です<br>です<br>たい<br>をか<br>です<br>です<br>たい<br>です<br>です<br>です<br>です<br>です<br>です<br>です<br>です<br>です<br>です                                                                                                    | http:///22.1611992<br>A、私力法を選択。不明だ<br>寺って入力できます。(<br>な家、多数ある場合は多<br>・<br>・<br>、<br>、<br>・<br>、<br>の<br>、<br>、<br>の<br>、<br>の<br>、<br>の<br>、<br>の<br>、<br>の<br>、<br>の<br>、<br>の<br>、<br>の<br>、<br>の<br>、<br>の<br>、<br>の<br>数<br>た<br>の<br>、<br>の<br>数<br>た<br>の<br>、<br>の<br>数<br>た<br>の<br>の<br>、<br>の<br>数<br>た<br>の<br>の<br>、<br>の<br>数<br>た<br>の<br>の<br>の<br>の<br>の<br>の<br>の<br>の<br>の<br>の<br>の<br>の<br>の                                                                                                    | <ul> <li>(1) 本書1-160</li> <li>は場合は入</li> <li>(列)</li> <li>いほうがぶ。</li> <li>(日本書)</li> <li>(日本書)</li></ul>                                                                                                    |                                                                                                    |
|                                                                                                    | <ul> <li>■httl-Outloo</li> <li>● にカーソ</li> <li>へ力します。</li> <li>と「10・25・</li> <li>リック</li> <li>■ Microsoft Internet</li> <li>● あれに入り(ロ) シームの</li> <li>● あれに入り(ロ) シームの</li> <li>● の口が除ま・</li> <li>● の口が除ま・</li> <li>● の口がた</li> <li>● の口がた</li> <li>● のいた</li> <li>● のいた</li></ul>                                                                                                    | ルを合わせフ<br>期間の幅を持<br>50等」で検<br>Explerer<br>D Aは700<br>ためにない<br>ためにない<br>2007 単年11<br>50 第<br>145元10<br>150 第<br>145元50<br>150 第<br>150 第<br>150                                                                                                    | Mov/172101192 A札方法を選択。不明だ<br>寺って入力できます。(化<br>京家、多数ある場合は多 ・2007 きます。(イ<br>マネ、多数ある場合は多 ・2007 日本11 日本 ・2007 日本11 日本 ・2007 日本 ・2007 日本 ・2007 日本 ・2007 日本 ・2007 日本 ・2007 日本 ・2007 日本 ・2007 日本 ・2007 日本 ・2007 日本 ・2007 日本 ・2007 日本 ・2007 日本 ・2007 日本                                                                                                    | <ul> <li>(1) 本書1-160</li> <li>は場合は入</li> <li>(列)</li> <li>いほうがぶ。</li> <li>(日本書)</li> <li>(日本書)</li></ul>                                                                                                    |                                                                                                    |
|                                                                                                    | <ul> <li>■httl-Outloo</li> <li>● にカーソ</li> <li>へ力します。</li> <li>と「10・25・</li> <li>リック</li> <li>■ Microsoft Internet</li> <li>● あれに2010) ワームの</li> <li>● あれに2010) ワームの</li> <li>● かめはpref salarasis p/to</li> <li>● つけが株本・</li> <li>● つけが株本・</li> <li>● つけが株本・</li> <li>● つけが株本・</li> <li>● のけが株本・</li> <li>● のけが株本・</li> <li>● のけが株本・</li> <li>● のけが株本・</li> <li>● のけが株本・</li> <li>● のけが株本・</li> <li>● のけが株本・</li> <li>● のけが株本・</li> <li>● のけが株本・</li> <li>● のけがま・</li> <li>● のけがま・</li> <li>● のけいま・</li> <li>● のけがま・</li> <li>● のけがま・</li>     &lt;</ul>                                                                                                    | ・ ・ ・ ・ ・ ・ ・ ・ ・ ・ ・ ・ ・ ・ ・ ・ ・ ・ ・                                                                                                    | NUMBER         NUMBER           AL 方法を選択。不明な           寺って入力できます。(化           京家、多数ある場合は多           ・           ・           ・           ・           ・           ・           ・           ・           ・           ・           ・           ・           ・           ・           ・           ・           ・           ・           ・           ・           ・           ・           ・           ・           ・           ・           ・           ・           ・           ・           ・           ・           ・           ・           ・           ・           ・           ・           ・           ・           ・           ・           ・           ・           ・           ・           ・           ・      <                                                                                                    | <ul> <li>(1) 本書1-160</li> <li>は場合は入</li> <li>(列)</li> <li>いほうがぶ。</li> <li>(日本書)</li> <li>(日本書)</li></ul>                                                                                                    |                                                                                                    |
|                                                                                                    | <ul> <li>■Inter-outloo</li> <li>● (にカーソ)</li> <li>○ します。</li> <li>○ 10・25・</li> <li>○ ク</li> <li>■ (10・25・)</li> <li>○ ク</li> <li>● (10・25・)</li> <li>○ ク</li> <li>● (10・25・)</li> <li>○ ク</li> <li>● (10・25・)</li> <li>● (10・25・)</li> <li< td=""><td>ルを合わせフ<br/>期間の幅を持<br/>50等」で検<br/>Explore:<br/>D AUF749<br/>BARCAG<br/>BARCAG<br/>Explore:<br/>D AUF749<br/>BARCAG<br/>Explore:<br/>D AUF749<br/>Explore:<br/>D AUF749<br/>Explore:<br/>D AUF749<br/>Explore:</td><td>NUMBER         NUMBER           中のマス力できます。(化           寺って入力できます。(化           京家、多数ある場合は多           ・           ・           ・           ・           ・           ・           ・           ・           ・           ・           ・           ・           ・           ・           ・           ・           ・           ・           ・           ・           ・           ・           ・           ・           ・           ・           ・           ・           ・           ・           ・           ・           ・           ・           ・           ・           ・           ・           ・           ・           ・           ・           ・           ・           ・           ・           ・           ・      &lt;</td><td><ul> <li>(1) たま1-160</li> <li>は場合は入</li> <li>(列)</li> <li>いほうがら。</li> <li>(日本)</li> <li>(日本)<!--</td--><td></td></li></ul></td></li<></ul> | ルを合わせフ<br>期間の幅を持<br>50等」で検<br>Explore:<br>D AUF749<br>BARCAG<br>BARCAG<br>Explore:<br>D AUF749<br>BARCAG<br>Explore:<br>D AUF749<br>Explore:<br>D AUF749<br>Explore:<br>D AUF749<br>Explore:                                                                                                    | NUMBER         NUMBER           中のマス力できます。(化           寺って入力できます。(化           京家、多数ある場合は多           ・           ・           ・           ・           ・           ・           ・           ・           ・           ・           ・           ・           ・           ・           ・           ・           ・           ・           ・           ・           ・           ・           ・           ・           ・           ・           ・           ・           ・           ・           ・           ・           ・           ・           ・           ・           ・           ・           ・           ・           ・           ・           ・           ・           ・           ・           ・           ・      <                                                                                                    | <ul> <li>(1) たま1-160</li> <li>は場合は入</li> <li>(列)</li> <li>いほうがら。</li> <li>(日本)</li> <li>(日本)<!--</td--><td></td></li></ul>                                                                                                    |                                                                                                    |

 上記画面がでてきたら、閲覧したい案件名称をクリックすると落札金額や入札参加業 者等が表示されます。
 以上